## 登录学习流程

## 一、手机端学习

①下载安装:扫描下方的二维码或者在手机应用市场搜索"学习通",或者"超星学习通"下
载安装。(如已注册并绑定学号,请直接查看第④步)

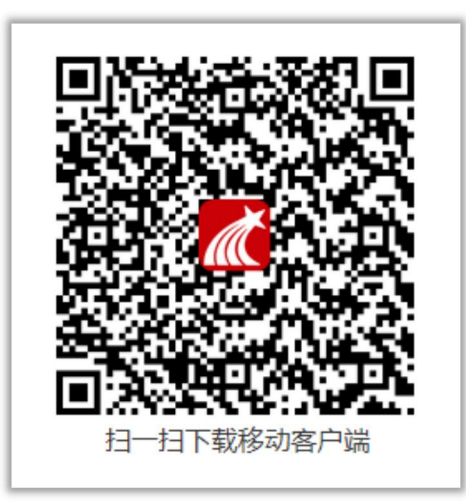

②注册登录:进入APP后,在登录页面点击"新用户注册",或者"手机号码快捷登录",进行手机号注册登录。(如已注册并绑定学号,请忽略此步骤)

| 客服            | 注册                         |
|---------------|----------------------------|
| 登录            | +86 🖌 手机号                  |
| 手机号           | 验证码 获取验证码                  |
| 密码 😽 忘记密码?    | 设置密码 😽                     |
| 登录            | 密码要求6~16位,至少包含数字、字母、符号两种元素 |
| 新用户注册 手机号快提登录 | 下一步                        |
|               |                            |
|               |                            |
|               |                            |
|               |                            |
| 其它登录方式        | 注册即表示同意学习通《隐私政策》和《用户协议》    |

③完善学校信息信息:在"学校/单位"中输入"41574",选择"河北医科大学研究生学院" 点击学校名称,输入学号和姓名进行验证。(如已注册并绑定学号,请忽略此步骤。)

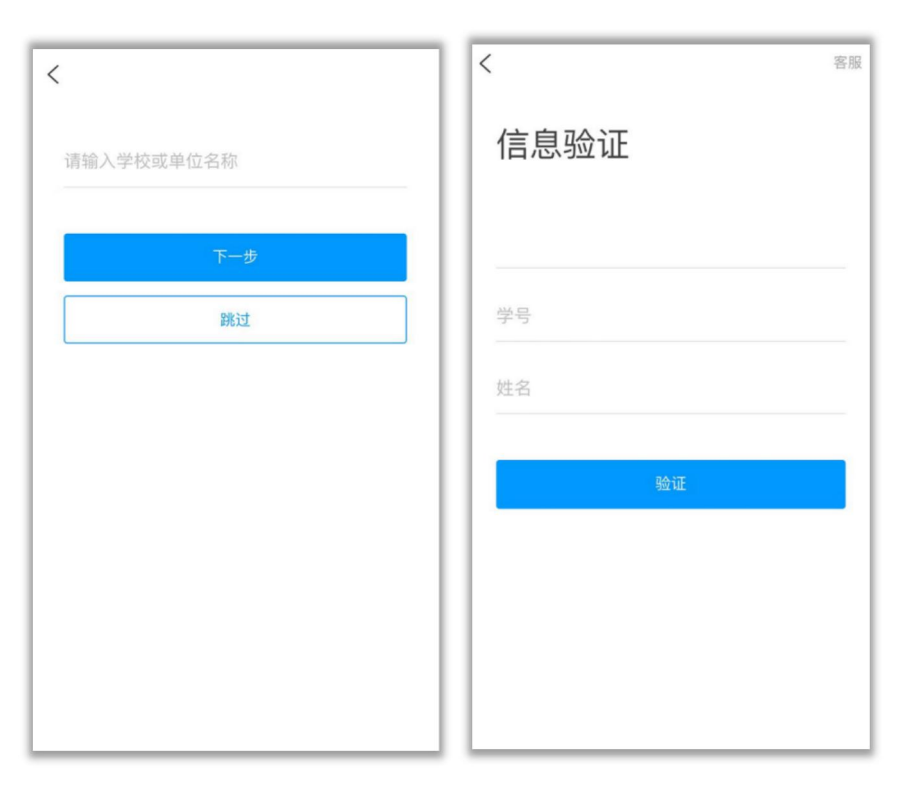

④验证通过后,进入首页后,点击右下角"我",找到对应的"课程",即可开始学习。

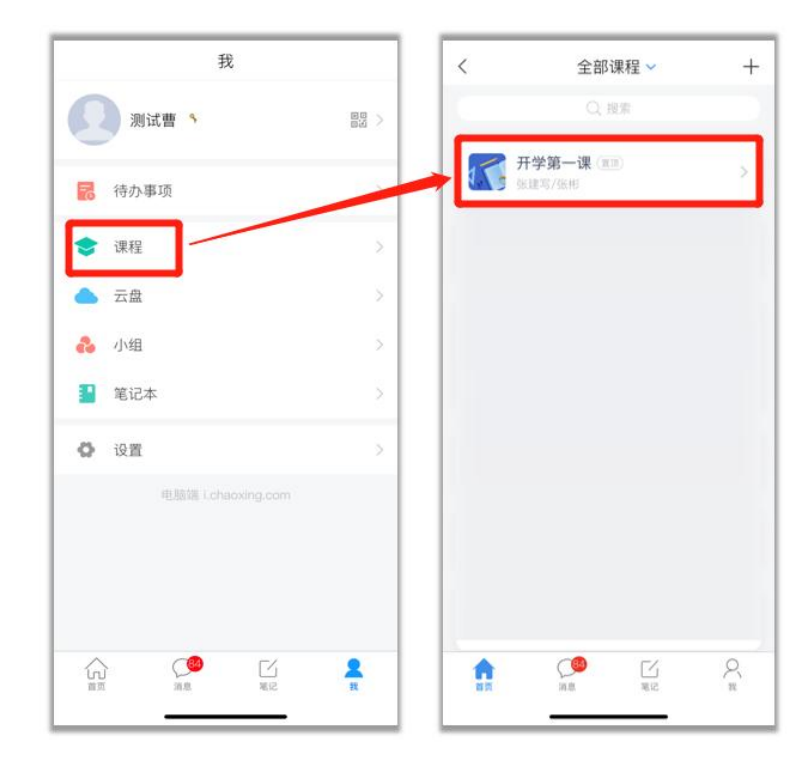

⑤**学习章节任务点**:进入课程,点击"**章节**",进入对应的章节完成任务点学习。任务点变为 绿色,视为该任务点完成。任务点为黄色,则视为未完成。

**注意:**章节任务点有可能**包含直播课程**,请同学们按照老师提醒进入到对应章节,及时进入直播课堂。

| <             | 超星平台操作培训(2022和     | 火)  | 客服 |
|---------------|--------------------|-----|----|
| 任             | <sub>任务</sub> 1 章节 | 更多  |    |
| 已完成           | 任务点: 1/35 (        |     |    |
| 1             | 直播演示               |     | ^  |
| 2 1.1         | 0829直播课堂           |     |    |
|               | 2 直播演示 芋A 目土       | 中市  |    |
| 2             | 登录篇 巴定不            | でり火 | ^  |
| 2 2.          | 1 注册登录绑定工号及切换单位    |     |    |
| 3             | 课程编辑篇 绿色是完         | БĊ  | ^  |
| <b>(</b> ] 3. | 如何快速的建设一门课程        |     |    |
| <b>1</b> 3.   | 2 用示范教学包建课         |     |    |
| 0 3.          | 3 章节中插入视频          |     |    |
| <b>0</b> 3.   | 4 章节中插入章节测验及相关设置   | ũ.  |    |
| 0 3.          | 5 章节开放状态的设置        |     |    |
| <b>0</b> 3.   | 6 导入其他课程的资源        |     |    |
| 4             | 直播篇                |     | ^  |
| 1 4.          | 超星直播客户端的操作演示       |     |    |
| 1 4.          | 2 学习通+腾讯会议         |     |    |
| <u>.</u>      | - 47 - T VII 44    |     |    |

**⑥进入老师发布的超星课堂**:进入课程,点击"任务",可以查看收到的任务。找到老师发布的超星课堂,点击加入课堂即可。或者其他班级活动。

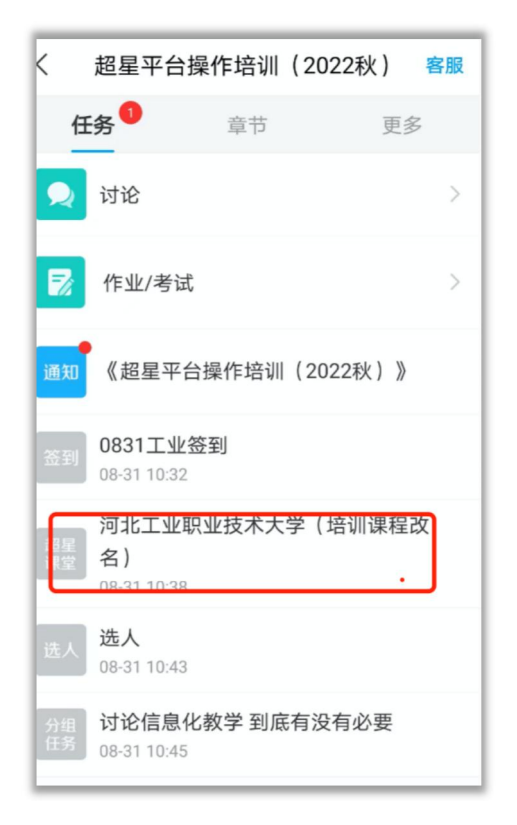

## 二、电脑端学习

①打开网址: i.chaoxing.com,进入登录页面。若已经手机注册并绑定了学校学号,可以使用学习通扫码登录。也可直接使用手机号+密码登录,账号密码与学习通一致。

| 手机号登录 | 机构账号登录  | -            | 客服 |
|-------|---------|--------------|----|
| ■ 手机号 |         |              |    |
| ▲ 密码  | イ 忘记密码? |              |    |
|       | 登录      |              |    |
| 新用户注册 | 手机验证码登录 | 使用学习通app扫码登录 |    |

②注册登录:若还未注册,可以点击新用户注册或手机验证码登录进行登录。注册后进行单位 绑定。

| < 返回                                    | 客服 |
|-----------------------------------------|----|
| 新用户注册                                   |    |
| +86 💌 177                               |    |
| 84. 重新获用<br>没有收到验证码? 可尝试语音获取            | X  |
| ▲ •••••••<br>密码要求8-16位,至少包含数字,字母,字符两种元素 | ĸ  |
| 世一                                      |    |
| 登录即表示同意平台《隐私政策》和《用户协议》                  |    |

③绑定学校:输入学校名称,点击学校名称,点击进入下一步。输入学号和真实姓名进行验证, 点击下一步。 ④验证成功后,进入个人空间,点击左侧列表中的"课程",找到对应课程,即可开始学习。

| 河北师范大学        |                  | 输入激研研 🤹 🦗 测试学生 🗸 |
|---------------|------------------|------------------|
|               | 我学的课 我教的课        | 回到日版             |
| 测试学生          | + 添加课程 新建文件夹     | 投索               |
| ● 课程 →        |                  |                  |
| ◆ 收件箱         | 27               |                  |
| (1) 评价问卷      | 演示课程             |                  |
| □ 资源分类        | 演示:按师<br>班级:默认班级 |                  |
| <b>一</b> 资源上传 |                  |                  |

**③学习章节任务点**:进入课程,点击"**章节**",进入对应的章节完成任务点学习。任务点变为 绿色,视为该任务点完成。任务点为黄色,则视为未完成。

**注意:**章节任务点有可能**包含直播课程**,请同学们按照老师提醒进入到对应章节,及时进入直播课堂。

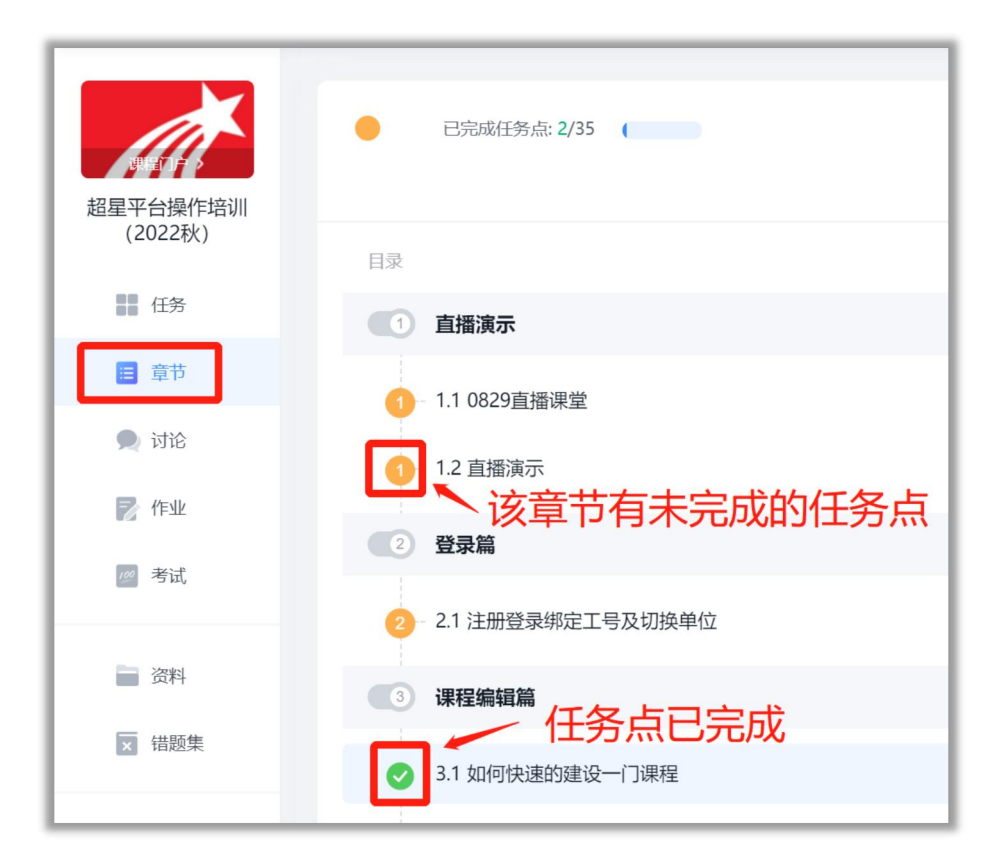

| 0000年4月1日半日                                             | 目录讨论笔记              |
|---------------------------------------------------------|---------------------|
| 0829直播味室                                                | 便素の                 |
| ● ### 未完成的任冬占显示为黄色                                      | ▼ 1 直播演示            |
|                                                         | 1.1 0829直播课堂 0      |
| 0829直播:如何使用学习通参加课程<br>直播 主题 minim + 主题                  | 1.2 直播演示 📀 🕕        |
| ● 观看时长达到总时长的90%即可完成任务点,你已完成0%(0分钟)(观看时长约有5分钟图迭)         | ▼ 2 登录篇             |
| ●任务点已完成                                                 | 2.1 注册登录绑定工号及切换单位 2 |
| 0822直播                                                  | ▼3课程编辑篇             |
| 直播 主播: 曹丽博 ・可回放                                         | 3.1 如何快速的建设一门课程 🗸   |
| ♥ 观看时长达到起时长的90%即可元加社务品。你已元加224.08%(4.19分钟)(观看时长约有5分钟绘送) | 3.2 用示范教学包建课        |